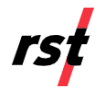

This guide includes steps to access the Affinity dashboard, set up and commission a gateway, claim a data logger using the RSTAR Affinity field app, and pair and configure a gateway and data logger. You can find the complete procedures at <u>https://rstinstruments.com/download-center</u>. Contact us for support at <u>https://support.rstinstruments.com/support/login</u>.

## Access the dashboard.

1. As your organization's admin, follow the registration steps in the email from <u>affinity@rstinstruments.com</u> to receive your log in credentials.

2. Log in to the dashboard with your credentials.

- Launch an internet browser.
- Go to your organization's unique dashboard domain URL. For example, *companyname*.rstaraffinity.cloud.
- Enter your user name and password.
- Click Login.

The dashboard landing page gives an overview of the current system and the status of any connected device. Note that the screen below shows no devices are connected.

| 🕂 Terra Insights   RSTAR Affinity 🗙                                    | +                                                               |                      |         |                     |                         |          | ~ - ¤ ×           |  |  |
|------------------------------------------------------------------------|-----------------------------------------------------------------|----------------------|---------|---------------------|-------------------------|----------|-------------------|--|--|
| $\leftarrow$ $\rightarrow$ $C$ $\triangle$ $\triangleq$ terrainsights. | rstaraffinity.cloud/dashboard                                   |                      |         |                     |                         | 07       | ප 🗠 🖈 🛛 🌍 :       |  |  |
| ^™<br>∧FFINITY                                                         |                                                                 |                      |         |                     |                         |          | Θ                 |  |  |
| ② Dashboard                                                            | Measurand / Dashboard                                           |                      |         |                     |                         |          |                   |  |  |
| DEVICE OVERVIEW                                                        |                                                                 | 0<br>Offline Devices |         | O<br>Online Devices | <b>O</b><br>Low Battery |          | 0<br>Low Signal   |  |  |
| <ul> <li>● Map</li> <li>♂ Decommissioned</li> </ul>                    | Triggered Alarm and Warning Overview<br>▲ 0 Alarms ▲ 0 Warnings |                      |         |                     |                         |          |                   |  |  |
| DATA MANAGEMENT                                                        |                                                                 |                      |         |                     |                         |          | Show Records 10 👻 |  |  |
| Q Alerts                                                               | Device Name                                                     | Device Type          | Channel | Threshold           | Current Value           | Severity | Date              |  |  |
| 1 Alerts History                                                       | No alerts                                                       |                      |         |                     |                         |          |                   |  |  |
| 📯 Notification Lists                                                   |                                                                 |                      |         |                     |                         |          |                   |  |  |
| Batch Reports                                                          |                                                                 |                      |         |                     |                         |          |                   |  |  |

## Add a gateway.

Before adding a gateway, make sure the gateway's surge protection and antennas are installed. Connect the gateway's PoE cable to a power outlet. Ensure the gateway POE is connected and powered before adding the device on your laptop

Note: The gateway's cellular feature by default is active.

- 1. On the side navigation bar, under **Device Overview**, click **Fleet Management**, The *Fleet Management* screen appears.
- 2. Click Add Gateway.
- 3. In the **Please enter a valid gateway connection code** field, enter the gateway's global unique identified (GUID).
- 4. In the Please enter a valid Pin field, enter the gateway PIN.

Note: The GUID and PIN are found on the Gateway Identification Sheet that came with the gateway.

- 5. Click Continue.
- 6. In the **Gateway Name** field, enter a name for the gateway, and then click **Save**. The gateway appears as successfully added.

| $\leftarrow$ $\rightarrow$ C $\triangle$ $\stackrel{\bullet}{\bullet}$ terrainsights. | rstaraffinity.cloud/fleetmanagement |  |  |  |  |
|---------------------------------------------------------------------------------------|-------------------------------------|--|--|--|--|
| <sup>tistar</sup><br>AFFINITY                                                         |                                     |  |  |  |  |
| 🕐 Dashboard                                                                           | Measurand / Fleet Management        |  |  |  |  |
| DEVICE OVERVIEW                                                                       | + Add Gateway                       |  |  |  |  |
| Fleet Management                                                                      |                                     |  |  |  |  |

| easurand   | / Fleet Manage     | ment / Add Gat    | eway |
|------------|--------------------|-------------------|------|
| iter Gatew | ay Connection C    | ode and Pin       |      |
| * Please   | enter a valid gate | way connection co | ode  |
| xxxxxxxxx  | x-xxxx-xxxx-xxxx   | x000000000000     |      |
| * Please   | enter a valid Pin  |                   |      |
| 1111       |                    |                   |      |
|            |                    |                   |      |

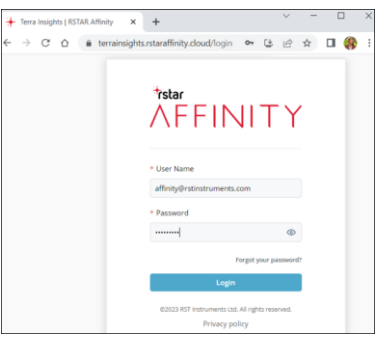

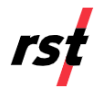

## Claim a data logger using the RSTAR Affinity field app.

- 1. Ensure the antenna is installed on the data logger and the battery tabs are removed.
- 2. On your Android or IOS device, make sure Bluetooth is on.
- 3. Launch the RSTAR Affinity field app.
- 4. Enter the Cloud or Local Server address, and then tap Proceed.
- 5. Enter your username and password, and then tap **Login**.
- 6. In the *Select site* screen, tap the site where the data logger will be claimed. Data loggers within range of your device appear on the screen.
- 7. Select the data logger you want to claim.
- 8. Tap **Claim**, and enter the data logger's info, latitude, and longitude.
- 9. Tap **Initialize battery**, and then tap **Proceed**. If successful, the *Claimed successfully* message appears.

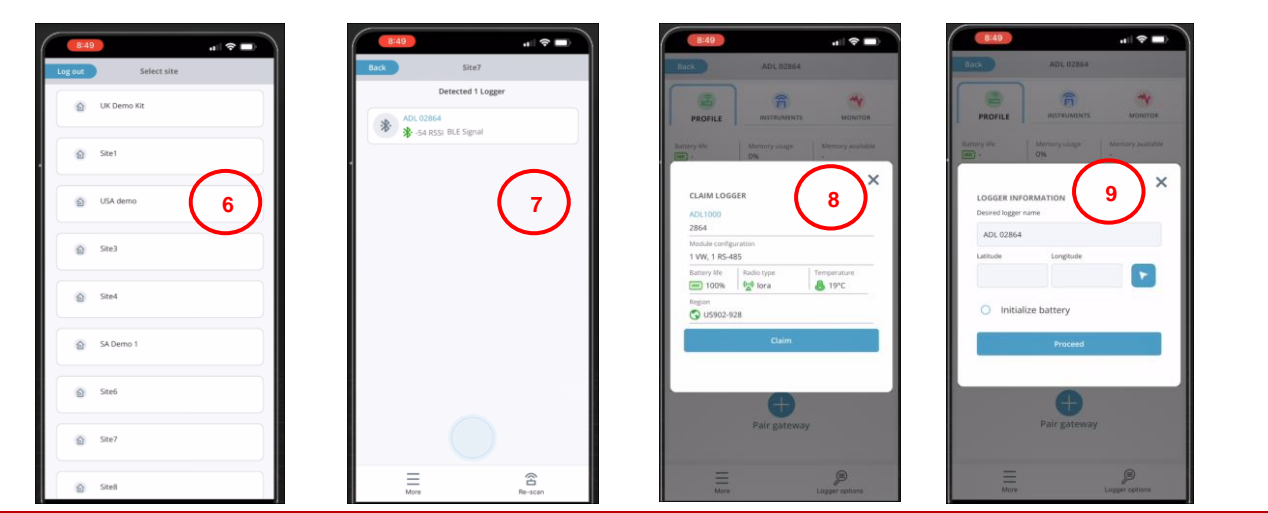

## Pair data logger with gateway.

- 1. In the data logger's **Profile** tab, tap **Pair gateway**.
- 2. In the Select gateway screen, tap the gateway you want to pair with the data logger. If successful, the Connected message appears.
- 3. Tap the Instruments tab, and then tap Add instrument.
- 4. Enter the information of the instrument you want to use to record data, and then tap **Next Step**.
- 5. Tap **Complete**. If successful, the *Configured successfully* message appears.

| (3)                                                                   |                        | -                            | GW 111            | 7 | 1 1            | (2)     |                       | -               | INSTRUMENT INFORMATION |      |
|-----------------------------------------------------------------------|------------------------|------------------------------|-------------------|---|----------------|---------|-----------------------|-----------------|------------------------|------|
| PROFILE                                                               | INSTRUMENTS            | MONITOR                      | ( <u>\</u> ) 1117 |   |                | PROFILE | INSTRUMENTS           | MONITOR         | Instrument type        |      |
| Battery life                                                          | Memory usage<br>0%     | Memory available<br>130.0 MB |                   |   |                |         | Ð                     |                 | Vertical Shape Array   | ~ [# |
| Temperature Firmware sersion Radio type<br>♣ 19.00 °C ⟨♪ 1.7.3 0 tora |                        |                              |                   |   | Add instrument |         | £                     | Instrument name |                        |      |
| Region                                                                |                        |                              |                   |   |                |         |                       |                 |                        |      |
| Module configurati<br>1 VW, 1 RS-485                                  | on                     |                              |                   |   |                |         |                       |                 | Module 2               | ~    |
| Config last modifie                                                   | d                      |                              |                   |   |                |         |                       |                 |                        |      |
| Model<br>ADL1000                                                      |                        |                              |                   |   |                |         |                       |                 | Next S                 | tep  |
| Serial number<br>2864                                                 |                        |                              |                   |   |                |         |                       |                 | Canc                   | :el  |
| Name<br>ADL 02864                                                     |                        | >                            |                   |   |                |         |                       |                 |                        |      |
| Latitude<br>45.97957                                                  | Longitude<br>-66.58785 | Elevation<br>17.8229         |                   |   |                | No      | instruments to a      | lisplay         |                        |      |
| Network                                                               | Pair gateway           |                              |                   | 2 |                |         | Try adding an imtrume | 3               |                        | 4    |

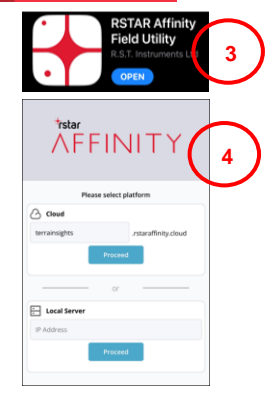